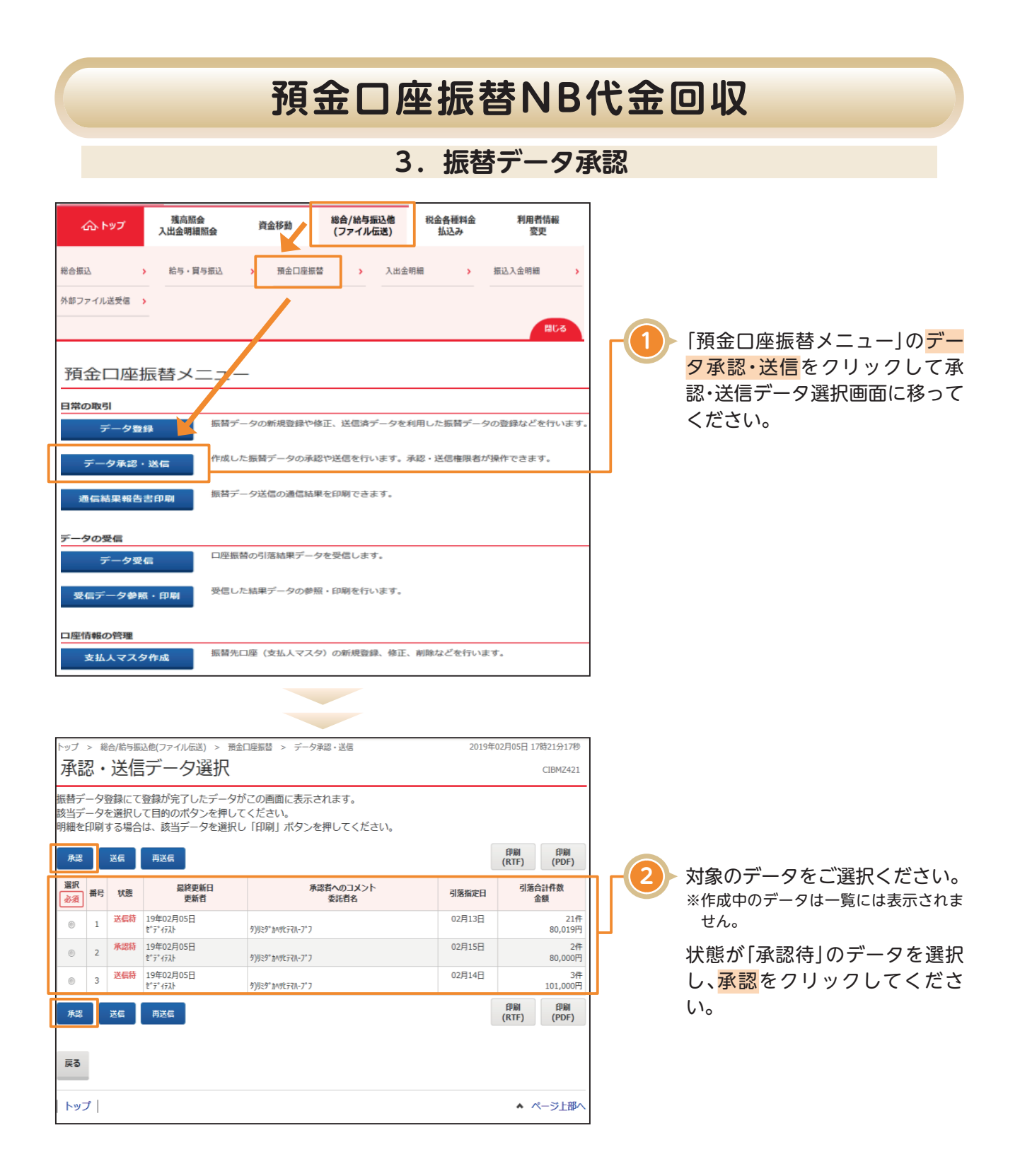

## 預金口座振替NB代金回収

|         | トップ > 総合/総写版込他(ファイル伝送) > 預金口座版替 > データ承認・送信 2018年01月19日18時28分06秒<br>七年末ま デニー とつふ・言わびか言わ |                                           |           |                            | ]               |                                 |                     |  |
|---------|----------------------------------------------------------------------------------------|-------------------------------------------|-----------|----------------------------|-----------------|---------------------------------|---------------------|--|
|         | 振台ナータ承認唯語                                                                              | CIBMZ422                                  |           |                            |                 |                                 |                     |  |
|         | 承認・送信デー                                                                                | ータ選択                                      |           | 振替データ承認確認                  |                 |                                 |                     |  |
|         | 以下の内容で振替データを承認します。<br>よろしければ利用者確認暗証番号を入力して、「承認」ボタンを押してください。                            |                                           |           |                            |                 |                                 |                     |  |
| 振音データ情報 |                                                                                        |                                           |           |                            |                 |                                 | [2]茨仝姫仝計  笙がまティカます  |  |
| Г       | 最終更新日                                                                                  |                                           |           |                            | ので、内容に誤りがないことをご |                                 |                     |  |
|         | 最終更新者                                                                                  | 利用者 2                                     |           |                            |                 |                                 |                     |  |
|         | 委託者情報                                                                                  |                                           |           |                            |                 |                                 | 確認ください。             |  |
|         | 支店コード                                                                                  | ۱۵۵         ۱۵۵           ۱۵۵         ۱۵۶ |           |                            |                 |                                 | ※NB代金回収の取消は不可能ですのでよ |  |
|         | 支店名                                                                                    |                                           |           |                            |                 |                                 |                     |  |
|         | 預金種目                                                                                   | 普通預金                                      |           |                            |                 | くこ確認ください。                       |                     |  |
|         | 口座番号                                                                                   | 3524880                                   |           |                            |                 |                                 |                     |  |
|         | 委託者コード                                                                                 | 0000221005                                |           |                            |                 |                                 |                     |  |
|         | 委託者力ナ名称                                                                                | n)94209209°                               |           |                            |                 |                                 |                     |  |
|         | 引落金額情報                                                                                 |                                           |           |                            |                 |                                 |                     |  |
|         | 引落金額合計                                                                                 | 80,000円                                   | 引落件数合計    | 3件                         |                 |                                 |                     |  |
|         |                                                                                        |                                           | 承認者へのコメント |                            |                 |                                 |                     |  |
|         |                                                                                        |                                           | 引落指定日     | 01月30日                     |                 |                                 |                     |  |
|         |                                                                                        |                                           |           |                            | T               |                                 |                     |  |
|         |                                                                                        |                                           |           |                            | _               |                                 |                     |  |
|         | 利用者確認暗証番号の認証が必要です。お間違えないように入力してください。                                                   |                                           |           |                            |                 |                                 |                     |  |
| Γ       |                                                                                        |                                           | 半角英数字     | 4~12桁                      |                 |                                 |                     |  |
|         | 利用者確認暗証番号 必須                                                                           | ソフトウェアキーボード                               |           |                            |                 | ▶ 利用者確認暗証番号を人力し、 <mark>水</mark> |                     |  |
|         | <ol> <li>ご注意事項<br/>承認しますか?</li> </ol>                                                  |                                           |           |                            | Ī               |                                 |                     |  |
|         | キャンセル<br>系認 >                                                                          |                                           |           |                            |                 | J                               |                     |  |
|         | トップ                                                                                    |                                           |           | <ul> <li>ページ上部へ</li> </ul> | <               |                                 |                     |  |